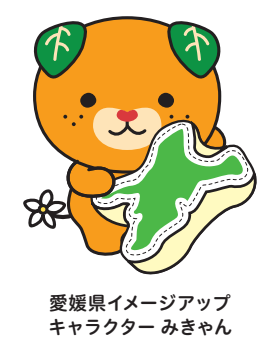

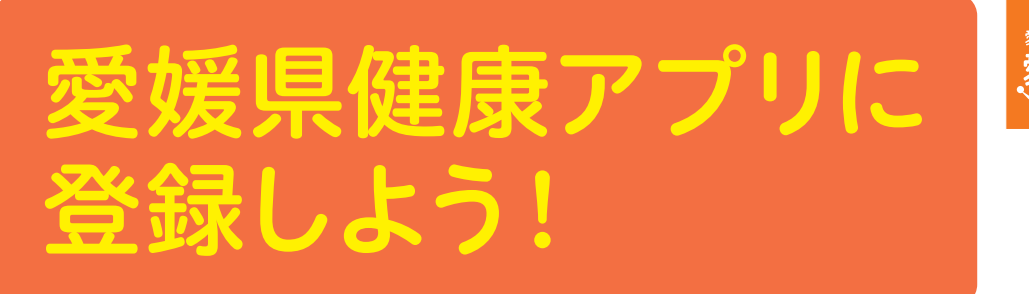

愛媛県では、市町等と連携・協力して、19歳以上の県民を対象にスマートフォン健康アプリ(kencom)を活用した健康づくり 事業を実施しています。アプリに登録して、楽しみながら継続的 に健康づくりに取り組みましょう。

## とkencomってどんなアプリ?

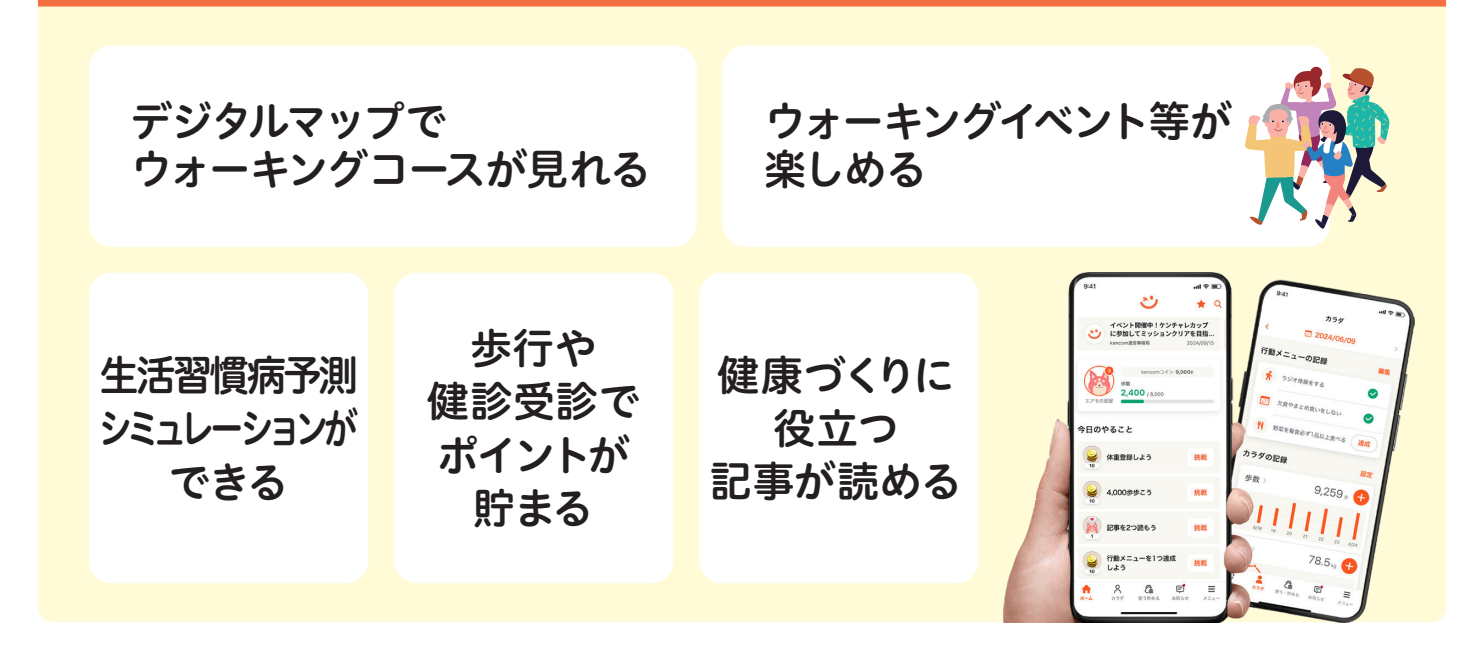

アプリを使ってポイントを貯めて抽選に応募しよう!

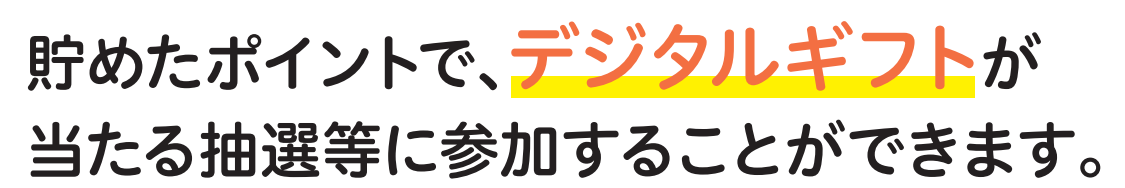

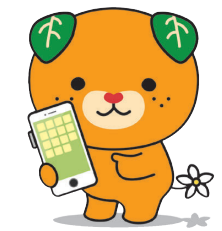

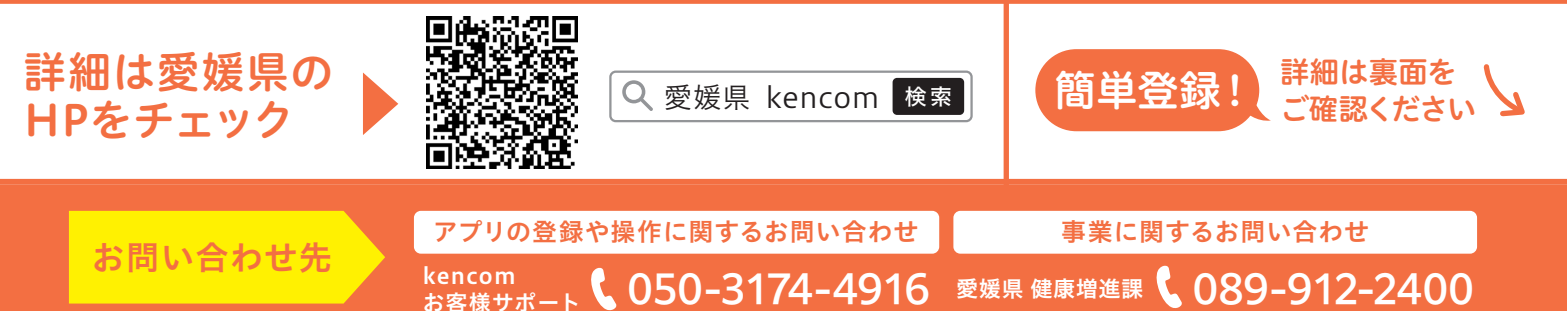

## kencom(ケンコム)の登録方法

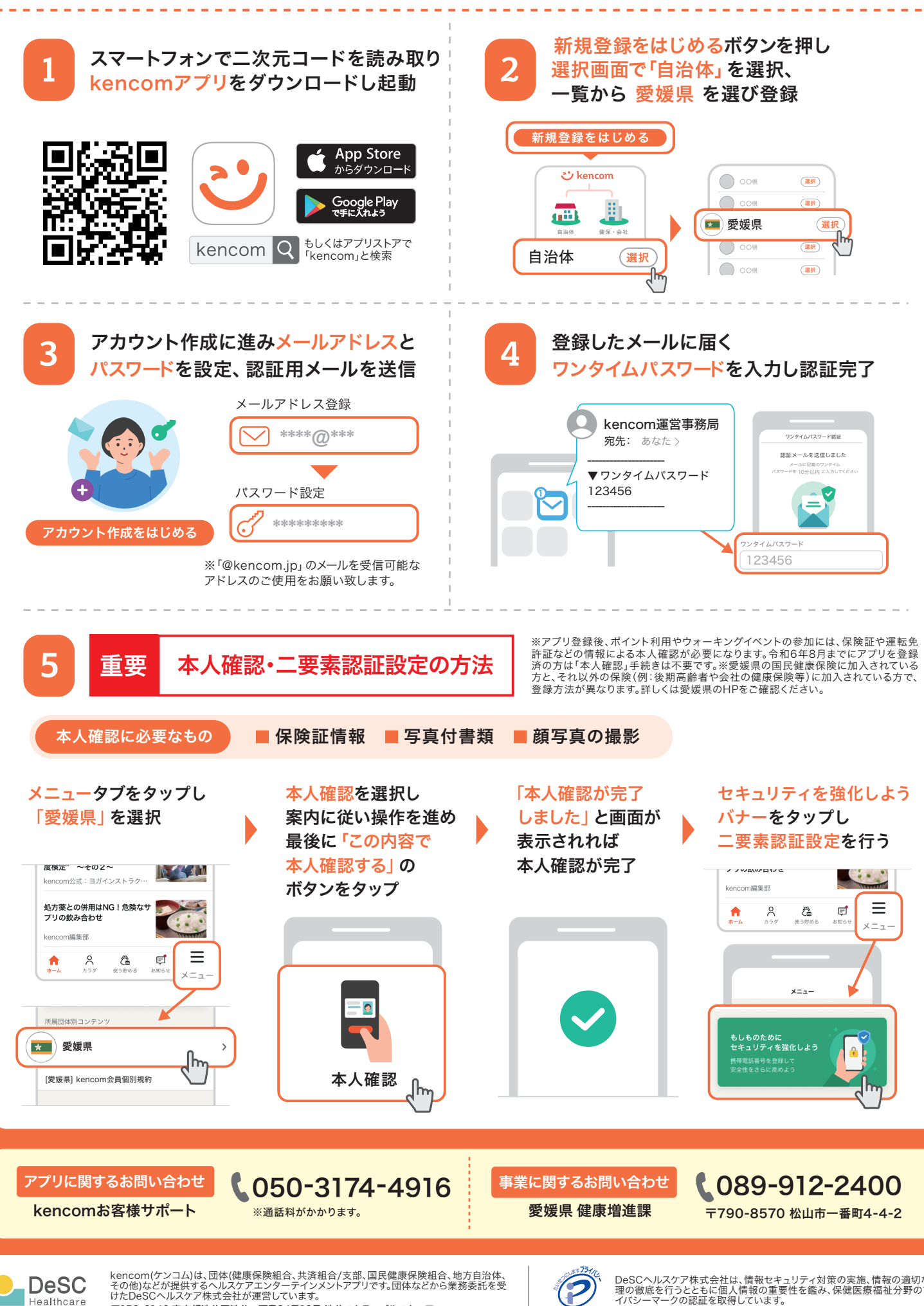

〒150-6140 東京都渋谷区渋谷二丁目24番12号 渋谷スクランブルスクエア

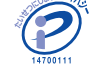

**ပံ** kencom